## A Quick Guide to Online Banking & Bill Pay

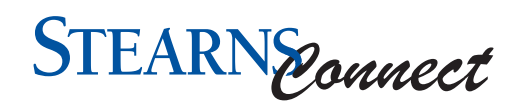

Published by Murphy & Company, Inc. 13610 Barrett Office Dr St. Louis, MO 63021 www.mcompany.com

© 2009-2017 Murphy & Company, Inc. Microsoft, Microsoft Money, Windows and Internet Explorer are registered trademarks of Microsoft Corporation. Firefox is a registered trademark of the Mozilla Foundation. Quicken is a registered trademark of Intuit, Inc. Macintosh is a registered trademark of Apple Computer, Inc. Adobe Reader is a registered trademark of Adobe Systems, Inc. © 2012 Portions of this guide were written by Q2eBanking.

#### Disclaimer

Concepts, strategies and procedures outlined in this guide can and do change and may not be applicable to all readers. The content in this guide is not warranted to offer a particular result or benefit. Neither the author, publisher nor any other party associated with this product shall be liable for any damages arising out of the use of this guide, including but not limited to loss of profit, commercial, special, incidental or other damages. For complete product and service information, please refer to the terms, conditions and disclosures for each product and service.

# Settings

### **Account Settings**

The Home page and your accounts should appear in a way that is fitting for you. The names of accounts, order in which they appear on the Home page, order of account groups and names of account groups can be changed in Account Preferences to suit your needs.

| accounts as they are displayed on the homepage.                    |              |
|--------------------------------------------------------------------|--------------|
| A Search by account label, name, nickname, number, or product type | _            |
| Accounts                                                           | ~ ~          |
| Free Checking XXXX1729                                             | ~            |
| Accounts                                                           | ;) ~         |
| Details                                                            |              |
| Online Display Name<br>Nickname Account                            |              |
| Visibility<br>Visibility<br>2<br>Dinine Display Name<br>X          |              |
| Ready Cash Reserve XXXX9500                                        | ~            |
| Accounts:                                                          | $\sim$       |
| Personal Savings XXXX9501                                          | ~            |
| Accounts                                                           | $\sim$       |
| Personal XXXX9502                                                  |              |
|                                                                    | ^            |
| Accounts                                                           | $\checkmark$ |

In the **Settings** tab, click **Account Settings**.

- 1. Select the up or down arrows on the right side to change the order that your accounts appear in.
- **2.** Use the **Visibility** switch to toggle whether or not your account is visible on the Home page.
- **3.** Click the  $\swarrow$  icon to change the nickname of a group or an account. Make your changes and click the check mark to save it.
- **4.** Click the **Nickname Account** button to change the Online Display Name of an account. Make your changes and click the check mark to save it.
- **5.** Select the "Account" drop-down to change the group that account is in.

# Settings

### **Text Enrollment**

Text Banking allows you to manage your accounts on the go. Once enrolled, you can check balances, review account history and transfer funds from your Online Banking account using any text-enabled device.

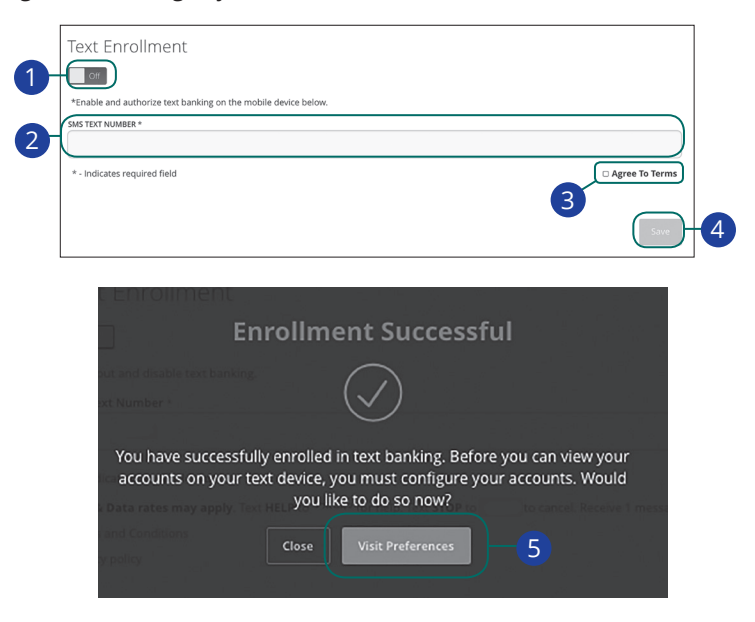

In the Settings tab, click Text Enrollment.

- 1. Toggle the **Text Enrollment** switch from "Off" to "On."
- 2. Enter your SMS text number.
- 3. Read the terms and conditions and check the box next to "Agree To Terms."
- 4. Click the **Save** button when you are finished.
- 5. Click the Visit Preferences button to be taken to the Accounts feature.

| æ |   |
|---|---|
| E | = |
| ע | - |
|   |   |

**Note**: Once you've signed up for Text Banking you should receive a text confirmation.

| CHECKING ACCOUNT - CK XXXX 6                        | ^   |
|-----------------------------------------------------|-----|
| Accounts                                            | • ~ |
| Details SMS/Text 7                                  |     |
| SMS/Text Enrollment 8 9                             |     |
| SMS/Text Display Name (SMS/Text Display Name (Cntt) |     |

- 6. Select an account you want to enroll in text banking.
- **7.** Click the SMS/Text tab.
- 8. Toggle the SMS/Text Enrollment switch from "Off" to "On."
- **9.** (Optional) Click the  $\swarrow$  icon to change the SMS/Text Display Name. Make your changes and click the check mark to save it.

| Comman                                             | nds for Text Banking                                                                        |
|----------------------------------------------------|---------------------------------------------------------------------------------------------|
| Text Command Options to #                          | <b>#XXXXXX</b> for the Following Information:                                               |
| BAL or BAL <account nickname=""></account>         | Request account balance                                                                     |
| HIST <account nickname=""></account>               | Request account history                                                                     |
| XFER <from account="" nickname=""></from>          | Transfer funds between accounts                                                             |
| <to account="" nickname=""> <amount></amount></to> |                                                                                             |
| LIST                                               | Receive a list of keywords                                                                  |
| HELP                                               | Receive a list of contact points for information on text banking                            |
| STOP                                               | Stop all text messages to the mobile device (for text banking and SMS alerts/notifications) |
| START                                              | Enable message send/receive for text banking                                                |

# Settings

### **Statement Delivery**

You can change how you like to receive your monthly statements for your primary account. Paper statements are physically delivered to you in the mail, while E-Statements are sent in PDFs through email.

| Statement Delivery                  |                                                                                          |                             |
|-------------------------------------|------------------------------------------------------------------------------------------|-----------------------------|
| Account *                           | Delivery Type                                                                            | Address                     |
| Internal                            | E-Statement                                                                              | den gedar Bhargtinet an 1-0 |
| Personal Savings                    | E-Statement                                                                              | tion general general set    |
| View E-Statement Delivery Agreement | Delivery Prefere<br>Account<br>Internal<br>Delivery Type<br>E-Statement<br>Email Address | ences 2<br>3 4 Save         |

In the Settings tab, click Statement Delivery.

- 1. Edit or add a delivery destination by clicking the  $\swarrow$  icon at the end of the account line.
- 2. Use the drop-down to choose your "Delivery Type."
- **3.** Add or change your email address.
- 4. Click the **Save** button when you are finished.

### **Stop Payment Request**

### **Single Check**

If you're ever worried about a pending written check, you can initiate a stop payment request to prevent that check from being cashed. Once approved, the stop payment remains in effect for 6 months. If you need the current fee information, please call us during our business hours at 888.629.8707.

| EQUEST TYPE                                                                                                    | * Are you ree                                                                                                    | equesting to stop payment                                                                                                    | on one or mu | iltiple c | hecks?       |
|----------------------------------------------------------------------------------------------------|----------------------------------------------------------------------------------------------------|----------------------------------------------------------------------------------------------------|--------------|-----------|--------------|
| ACCOUNT                                                                                                    | * Single Check                                                                                                    | k                                                                                                    |              |           |              |
|                                                                                                    | Multiple Che                                                                                                    | ecks                                                                                                    |              |           |              |
| NOTE                                                                                                    | * - Indicates req                                                                                                    | quired field                                                                                                    |              | Back      | Send Request |
|                                                                                                    |                                                                                                    |                                                                                                    |              |           |              |
| Stop Payment                                                                                                    |                                                                                                    |                                                                                                    |              |           |              |
| omplete the fields below to make                                                                                | a stop payment request based o                                                                                                    | on known payment information.                                                                                                    |              |           |              |
| Complete the fields below to make<br>REQUEST TYPE<br>Single Check                                               | a stop payment request based o                                                                                                    | on known payment information.<br>Account                                                                                                    |              |           |              |
| Complete the fields below to make<br>REQUEST TYPE<br>Single Check<br>ACCOUNT                                    | * Select an /                                                                                                    | on known payment information.<br>Account<br>I Checking XXXX6789 \$7,800.88                                                                                                    |              |           |              |
| Complete the fields below to make<br>REQUEST TYPE<br>Single Check<br>ACCOUNT                                    | a stop payment request based of                                                                                                    | on known payment information.<br>Account<br>I Checking XXXXX789 \$7,800.88                                                                                                    |              |           |              |
| Complete the fields below to make REQUEST TYPE Single Check ACCOUNT CHECK NUMBER                                | a stop payment request based of<br>Select an A<br>Commercial<br>Commercial<br>Commercial                                                                       | on known payment information.<br>Account<br>I Checking XXXX7890 \$12,150.00<br>I Checking XXXX7890 \$12,150.00                                                                                                    |              |           |              |
| Complete the fields below to make REQUEST TYPE Single Check ACCOUNT CHECK NUMBER REVEE                          | a stop payment request based of<br>Select an /<br>Commercial<br>Commercial<br>Commercial<br>Certificate of                                                     | on known payment information.<br>Account<br>I Checking XXXX789 \$7,800.88<br>I Loan XXXX7890 \$12,150.00<br>I Checking XXXX58 \$8,430.21<br>of Deposit XXXX456 \$54,943.77                                                                                                    |              |           |              |
| Complete the fields below to make<br>REQUEST TYPE<br>Single Check<br>ACCOUNT<br>CHECK NUMBER<br>PAYEE           | a stop payment request based of<br>Select an /<br>Commercial<br>Commercial<br>Commercial<br>Commercial<br>Commercial<br>Commercial<br>Commercial<br>Commercial | on known payment information.<br>Account<br>I Checking X00X5789 \$7,800.88<br>I Loan X00X7890 \$12,150.00<br>I Checking X00X5678 \$8,430.21<br>of Deposit XXXX3456 \$54,943.77<br>Checking X00X1234 \$1,750.32                                                                      |              |           |              |
| Complete the fields below to make<br>REQUEST TYPE<br>Single Check<br>ACCOUNT<br>CHECK NUMBER<br>PAYEE<br>AMOUNT | a stop payment request based of<br>Select an /<br>Commercial<br>Commercial<br>Commercial<br>Certificate of<br>Consumer Cl<br>Savings XXXX                      | on known payment information.<br>Account<br>I Checking XXXX789 \$7,800.88<br>I Loan XXXX7890 \$12,150.00<br>I Checking XXXX3456 \$54,943.77<br>Checking XXXX3456 \$54,943.77<br>Checking XXXX124 \$1,750.32<br>XXX345 \$118,547.75                                                  |              |           |              |
| Complete the fields below to make REQUEST TYPE Single Check ACCOUNT CHECK NUMBER PAYEE AMOUNT DATE              | a stop payment request based of<br>Select an /<br>Commercial<br>Commercial<br>Commercial<br>Certificate of<br>Consumer Cl<br>Savings XXXX<br>120 day CD X      | on known payment information.<br>Account<br>I Checking XXXX789 \$7,800.88<br>I Loan XXXX7890 \$12,150.00<br>I Checking XXXX7890 \$12,150.00<br>I Checking XXXX3456 \$54,943.77<br>Checking XXXX156 \$54,943.77<br>Checking XXXX1575<br>XXX245 \$1118,547.75<br>XXXX2508 \$17,500.00 |              |           |              |

#### In the Services tab, click Stop Payment.

- 1. Select "Single Check."
- **2.** Select the appropriate account.

| Stop Payment<br>Complete the fields below to make | a stop payment re | quest based on known paymen | t information. |      |    |
|---------------------------------------------------|-------------------|-----------------------------|----------------|------|----|
| REQUEST TYPE<br>Single Check                      | *                 | Enter the check numbe       | er             |      |    |
| ACCOUNT<br>Commercial Checking<br>XXXX5678        | *                 |                             |                |      |    |
| CHECK NUMBER                                      | *                 | 1                           | 2              | 3    | -3 |
| PAYEE                                             |                   | 4                           | 5              | 6    |    |
| AMOUNT                                            |                   | 7                           | 8              | 9    |    |
| DATE                                              |                   | Delete                      | 0              | Save |    |

| Stop Payment<br>Complete the fields below to make a stop paymer | t request based on known payment information.  |      |    |
|-----------------------------------------------------------------|------------------------------------------------|------|----|
| REQUEST TYPE *<br>Single Check                                  | Enter the payee                                |      |    |
| ACCOUNT *<br>Commercial Checking<br>XXXX5678                    | Payee Name                                     |      | -4 |
| CHECK NUMBER *<br>#12                                           |                                                |      |    |
| PAYEE                                                           | <ul> <li>- indicates required field</li> </ul> | Back |    |

| EQUEST TYPE<br>ingle Check                | * Enter the check amount |   |      |
|-------------------------------------------|--------------------------|---|------|
| CCOUNT<br>Commercial Checking<br>XXXX5678 | *                        |   | 0.00 |
| HECK NUMBER                               | * 1                      | 2 | 3    |
| AYEE<br>est                               | 4                        | 5 | 6    |
| MOUNT                                     | 7                        | 8 | 9    |
| ATE                                       | Delete                   | 0 | Save |

- **3.** Enter the check number and click the **Save** button.
- **4.** (Optional) Enter the payee and click the **Set** button.
- **5.** (Optional) Enter the amount and click the **Save** button.

| Single Check *                                               | Enter the          | date of th    | e check        |             |          |      |              |
|--------------------------------------------------------------|--------------------|---------------|----------------|-------------|----------|------|--------------|
| ACCOUNT *<br>Commercial Checking<br>QXXX5678                 | Sun                | Mon           | Decen          | nber 🕨 🕨    | 2016 Thu | Fri  | Sat          |
| THECK NUMBER *                                               |                    |               |                |             | 1        | 2    | 3            |
| FIZ                                                          | 4                  | 5             | 6              | 7           | 8        | 9    | 10           |
| PAYEE<br>est                                                 | 11                 | 12            | 13             | 14          | 15       | 16   | 17           |
| S0.12                                                        | 18                 | 19            | 20             | 21          | 22       | 23   | 24           |
| DATE                                                         | 25                 | 26            | 27             | 28          | 29       | 30   | 31           |
| NOTE                                                         | * - Indicates re   | quired field  |                |             | [        | Back | iend Request |
| top Payment<br>mplete the fields below to make a stop paymen | it request based o | on known payr | nent informati | on.         |          |      |              |
| <b>REQUEST TYPE</b> *                                        | Enter a br         | ief note to   | include w      | ith this re | quest    |      |              |
| ACCOUNT *                                                    | Descripti          | on            |                |             |          |      |              |
| Commercial Checking                                          |                    |               |                |             |          |      |              |

- **6.** (Optional) Enter the date of the check using the calendar.
- 7. (Optional) Enter a description under "Note" and click the **Set** button.
- **8.** Click the **Send Request** button when you are finished.

| Note: You can view the approval status of a stop payment in the |
|-----------------------------------------------------------------|
| Activity Center.                                                |

Ξ ν

### **Multiple Checks**

If you're ever worried about multiple pending written checks, you can initiate a stop payment request to prevent the checks from being cashed. Once approved, the stop payment remains in effect for 6 months. If you need the current fee information, please call us during our business hours at 888.629.8707.

| REQUEST TYPE                                                                                | * (          | Are you requesting to stop payment on one or multiple chee                                                                                                    | :ks?        |
|---------------------------------------------------------------------------------------------|--------------|----------------------------------------------------------------------------------------------------|-------------|
| ACCOUNT                                                                                     | *            | Single Check                                                                                                    | -           |
|                                                                                             |              | Multiple Checks                                                                                                    |             |
| NOTE                                                                                        |              | * - Indicates required field Back                                                                                                    | end Request |
|                                                                                             |              |                                                                                                    |             |
| omplete the fields below to make a                                                          | stop payment | request based on known payment information.                                                                                                    |             |
| REQUEST TYPE<br>Multiple Checks                                                             | *            | Select an Account                                                                                                    |             |
|                                                                                             |              |                                                                                                    |             |
| ACCOUNT                                                                                     |              | Commercial Checking XXXX6789 \$7,800.88                                                                                                    |             |
| ACCOUNT                                                                                     | *            | Commercial Checking XXXX6789 \$7,800.88<br>Commercial Loan XXXX7890 \$12,150.00                                                                                                    |             |
| ACCOUNT<br>STARTING CHECK NUMBER<br>#                                                       | *            | Commercial Checking X00X6789 \$7,800.88<br>Commercial Loan X00X7890 \$12,150.00<br>Certificate of Deposit X00X3456 \$54,943.77                                                                                                    |             |
| ACCOUNT<br>STARTING CHECK NUMBER<br>#<br>ENDING CHECK NUMBER                                | *            | Commercial Checking XXXX7589 \$7,800.88<br>Commercial Loan XXXX7589 \$12,150.00<br>Certificate of Deposit XXXX1456 \$54,943,77<br>Commercial Checking XXXX578 \$8,430.21                                                                                                   |             |
| ACCOUNT<br>STARTING CHECK NUMBER<br>#<br>ENDING CHECK NUMBER<br>#                           | *            | Commercial Checking XXXX6789 \$7,800.88<br>Commercial Loan XXXX7890 \$12,150.00<br>Certificate of Deposit XXXXX456 \$54,943,77<br>Commercial Checking XXXX5678 \$8,430.21<br>Consumer Checking XXXX5678 \$1,750.32                                                         |             |
| ACCOUNT<br>STARTING CHECK NUMBER<br>#<br>ENDING CHECK NUMBER<br>#<br>START DATE             | *            | Commercial Checking XXXX6789 \$7,800.88<br>Commercial Loan XXXX7890 \$12,150.00<br>Certificate of Deposit XXXX1456 \$54,943,77<br>Commercial Checking XXXX578 \$8,430.21<br>Consumer Checking XXXX578 \$8,430.21<br>Savings XXXX1234 \$1,750.32                            |             |
| ACCOUNT<br>STARTING CHECK NUMBER<br>#<br>ENDING CHECK NUMBER<br>#<br>START DATE<br>END DATE | · ·          | Commercial Checking XXXX6789 \$7,800.88<br>Commercial Loan XXXX7890 \$12,150.00<br>Certificate of Deposit XXXXX456 \$54,943.77<br>Commercial Checking XXXX567 \$8,430.21<br>Consumer Checking XXXX575<br>Savings XXXX2345 \$118,547.75<br>120 day CD XXXX2345 \$118,547.75 |             |

#### In the Services tab, click Stop Payment.

- **1.** Select "Multiple Checks."
- **2.** Select the appropriate account.

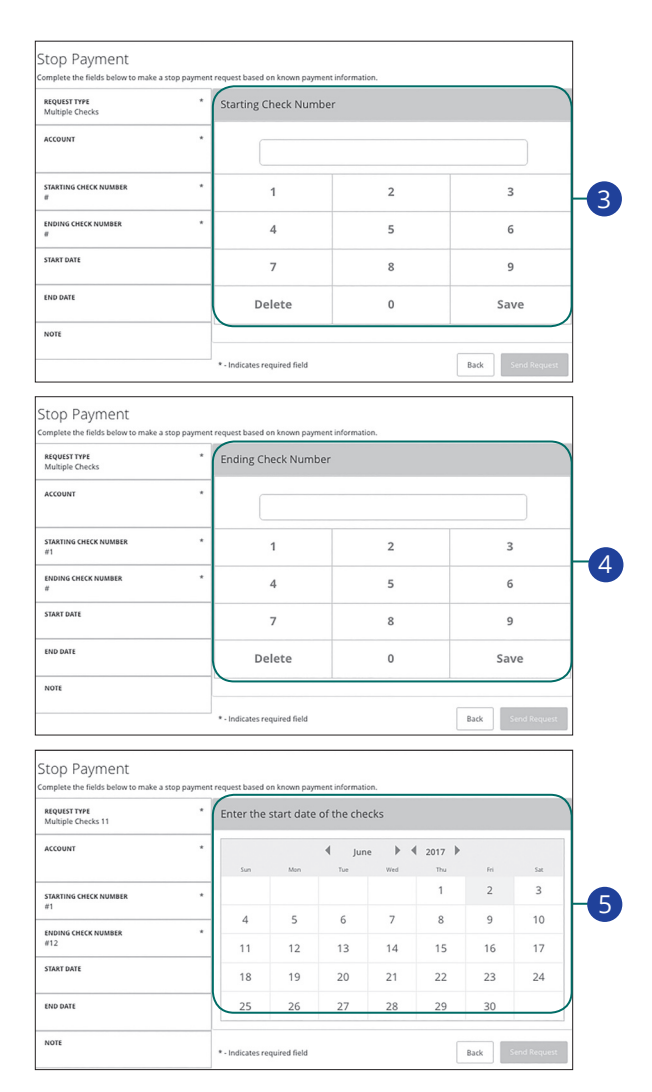

- 3. Enter the starting check number and click the **Save** button.
- 4. Enter the ending check number and click the **Save** button.
- 5. (Optional) Enter the start date of the checks using the calendar.

| REQUEST TYPE<br>Multiple Checks 11                                                                                                    | * Enter t                                                       | he end date                                   | of the chec     | ks               |          |        |              |
|----------------------------------------------------------------------------------------------------|-----------------------------------------------------------------|-----------------------------------------------|-----------------|------------------|----------|--------|--------------|
| ACCOUNT                                                                                                    | *                                                               |                                               | <b>√</b> June   | •                | € 2017 ▶ |        |              |
| TARTING CHECK NUMBER                                                                                                    | *                                                               | Mon                                           | Tue             | Wed              | 1<br>1   | 2      | 3            |
| #1                                                                                                    | 4                                                               | 5                                             | 6               | 7                | 8        | 9      | 10           |
| 12                                                                                                    | * 11                                                            | 12                                            | 13              | 14               | 15       | 16     | 17           |
| TART DATE<br>5/2/2017                                                                                                    | 18                                                              | 19                                            | 20              | 21               | 22       | 23     | 24           |
| ND DATE<br>//3/2017                                                                                                    | 25                                                              | 26                                            | 27              | 28               | 29       | 30     |              |
|                                                                                                    | * - Indicat                                                     | an an and and field                           |                 |                  |          |        |              |
| COP Payment<br>mplete the fields below to make a s                                                                                                    | top payment request ba                                          | sed on known pay                              | ment informatio | n.               |          | Back   | iend Request |
| top Payment<br>mplete the fields below to make a s<br><b>tEQUEST TYPE</b><br>Multiple Checks 11                                                                                                    | top payment request ba                                          | sed on known pay                              | ment informatio | n.<br>th this re | equest   | Back   | iend Request |
| COP Payment<br>mplete the fields below to make a s<br><b>squest type</b><br>Multiple Checks 11<br>cccouvrt                                                                                                    | top payment request ba                                          | sed on known pay<br>a brief note t<br>ription | ment informatio | n.<br>th this re | equest   | Back   | iend Request |
| Op Payment<br>uplete the fields below to make a s<br>rquest type<br>ulutiple Checks 11<br>ccount                                                                                                    | top payment request ba<br>* Enter a<br>* Desci                  | sed on known pay<br>a brief note t<br>ription | ment informatio | n.<br>th this re | equest   | Back   | iend Request |
| top Payment<br>mplete the fields below to make a s<br>equisitives<br>recount<br>cocount<br>taating check number<br>1                                                                                                    | top payment request ba<br>Enter a<br>Desc<br>Set                | sed on known pay<br>a brief note t            | ment informatio | n.<br>th this re | equest   | Back   | iend Request |
| Op Payment<br>op Payment<br>sequest twe fields below to make a s<br>sequest twe<br>utiple checks 11<br>ccount<br>ccount<br>c | top payment request ba<br>Enter a<br>Desc<br>Set                | es required field                             | ment informatio | n.<br>th this re | equest   | Back   | end Request  |
| Op Payment<br>npiete the fields below to make a s<br>toust TYPE<br>turtiple Checks 11<br>ccount<br>ARTING CHECK NUMBER<br>1<br>volvio CHECK NUMBER<br>12<br>ART DATE<br>2/2/2017                                                                                                    | top payment request ba<br>Enter a<br>Desc.<br>set               | es required ned                               | ment informatio | n.<br>th this re | equest   | Back S | end Request  |
| Op Payment<br>nplete the fields below to make a s<br>iquest type<br>count<br>ARTING CHECK NUMBER<br>1<br>toping CHECK NUMBER<br>12<br>ART DATE<br>22/2017                                                                                                    | top payment request ba<br>Enter a<br>Desc<br>Set<br>• - Indicat | es required ned                               | ment informatio | n.<br>th this re | equest   | Back S | end Request  |

- **6.** (Optional) Enter the end date of the checks using the calendar.
- 7. (Optional) Enter a description under "Note" and click the **Set** button
- **8.** Click the **Send Request** button when you are finished.

## **Reordering Checks**

If you've previously ordered checks through Stearns Bank, you can conveniently reorder checks online at any time on our trusted vendor's website.

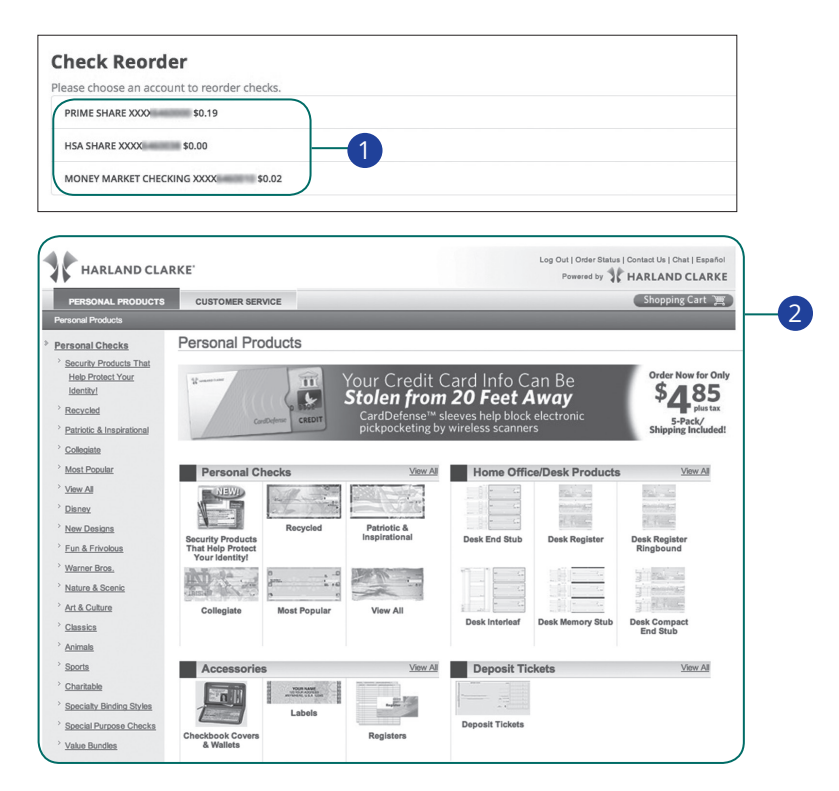

In the Services tab, click on Check Reorder.

- 1. Choose the account you want checks ordered for.
- 2. Complete your order on our vendor's website.

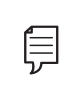

**Note**: If you notice that you are missing checks, please contact us right away so that we can take precautions to safeguard against identity theft and fraud.

### **Mobile RDC Enrollment**

Along with our app, Online Banking with Stearns Bank gives you the tools you need to tackle your finances how you want—from a branch, desktop or even your tablet or smartphone. Once enrolled in Mobile (RDC), you can make check deposits anywhere, anytime from your phone or device.

| Mobile Remote Deposit Capture (RDC) Enrollment                                                                                                    |
|----------------------------------------------------------------------------------------------------|
| Mobile RDC allows you to deposit checks directly into your account without visiting a credit union branch. Simply endorse the check and print 'For PIFCU Mobile Deposit only' directly under endorsement and then launch the camera to take a picture of the front and back of the check. To request this service or see FAQs, please review and accept the Terms and Conditions. |
| For more information on Mobile RDC Click Here to view our Frequently Asked Questions.                                                                                                    |
| C Check this box to accept our Terms and Conditions                                                                                                    |
| Accept 3                                                                                                    |
| After you submit your request, we will review your account details and we will respond to your request via secure message within 1 business day.                                                                                                    |
| Feel free to contact us for more information.                                                                                                    |
|                                                                                                    |

In the Services tab, click Mobile RDC Enrollment

- 1. Click the "Terms and Conditions" link and review the document.
- 2. Click the check box indicating your acceptance of the terms.
- 3. Click the Accept button when you are finished.

| ſ  |  |
|----|--|
| ን- |  |
|    |  |

**Note**: Once the bank reviews your information, you will receive a secure message indicating that the mobile banking service is turned on. You can then log in to the app on your smart phone and find the Deposit Check tab.

## **Mobile Deposits**

With our mobile app on your Android or iOS device, you can deposit checks into your Online Banking account by taking a photo of a check.

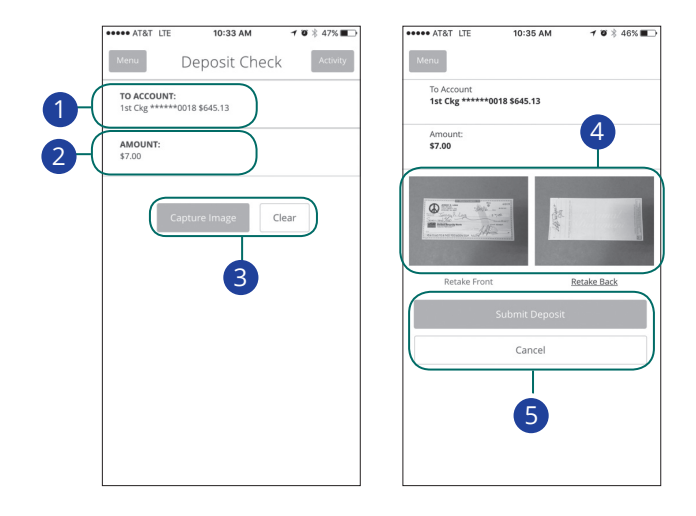

**Note**: This feature is only available when using our mobile app on your device.

Log in to our Stearns Bank Mobile Banking app.

#### In the Transactions tab, select Deposit Checks.

- 1. Choose the account you would like the check deposited to.
- **2.** Input the dollar amount of the check.
- **3.** Sign the back of the check, then tap the **Capture Image** button to take an image of both the front and back of the check.
- **4.** Verify that all four corners of the check are visible and all elements are legible, then tap the **Submit Deposit** button when finished.

þ

### **Address Change Request**

If your current address ever changes and you need to update your contact information, you can submit a request to Stearns Bank for one or all accounts. Once it is approved, the address change takes effect immediately.

| Address Change                                                                     |                             |
|------------------------------------------------------------------------------------|-----------------------------|
| Complete and submit this form to change your address information for one           | or more of your accounts.   |
| Select one or more accounts to change address. Please select at least one account. | ADDRESS 1 * 222 testing way |
| Select All Clear All                                                               | ADDRESS 2 *                 |
| COMMERCIAL CHECKING - XXXX6789                                                     | Address 2                   |
|                                                                                    | CITY*                       |
| COMMERCIAL LOAN - XXXX7890                                                         | Austin                      |
| COMMERCIAL CHECKING - XXXX5678                                                     | STATE *                     |
| CERTIFICATE OF DEPOSIT - XXXX3456                                                  | Texas 🗘                     |
| CONSUMER CHECKING - XXXX1234                                                       | ZIP *                       |
| SAVINGS - XXXX2345                                                                 | 30066                       |
| 120 DAY CD - XXXX2508                                                              | PHONE COUNTRY United States |
| REGULAR CHECKING - XXXX2431                                                        | HOME PHONE *                |
|                                                                                    | (678)296-2962               |
|                                                                                    | WORK PHONE *                |
|                                                                                    | (678)292-4711               |
| 2                                                                                  | CELL PHONE *                |
|                                                                                    | Cell Phone                  |
|                                                                                    | E-MAIL ADDRESS *            |
|                                                                                    | Joecody1@me.com             |
| * - Indicates required field                                                       | 3 Submit                    |

#### In the Settings tab, click Address Change.

- 1. Choose the accounts that need the address change.
- **2.** Update your contact information.
- 3. Click the **Submit** button when you are finished.